## U N I V E R S I D A D INANDES

INSTALACIÓN Constant of the second second

**EDUROAM EN macOS** 

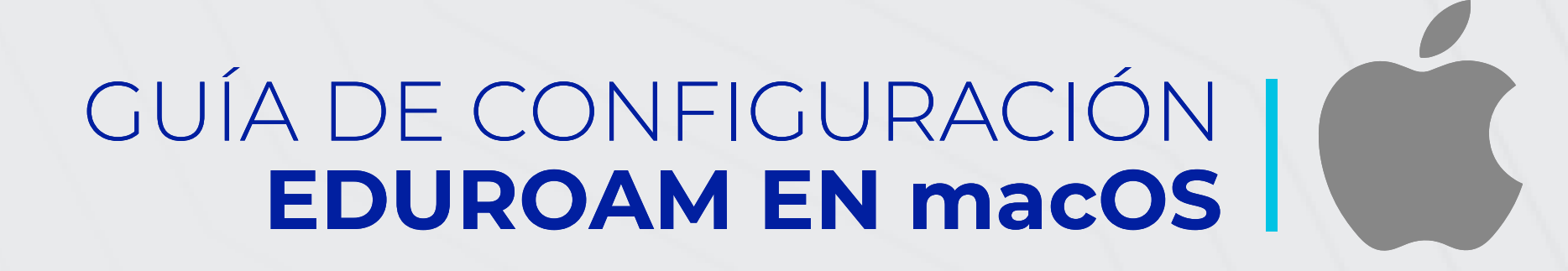

### **CONEXIÓN EDUROAM**

 Accede al sitio web de eduroam: https://cat.eduroam.org/ y selecciona la --opción para descargar la aplicación.

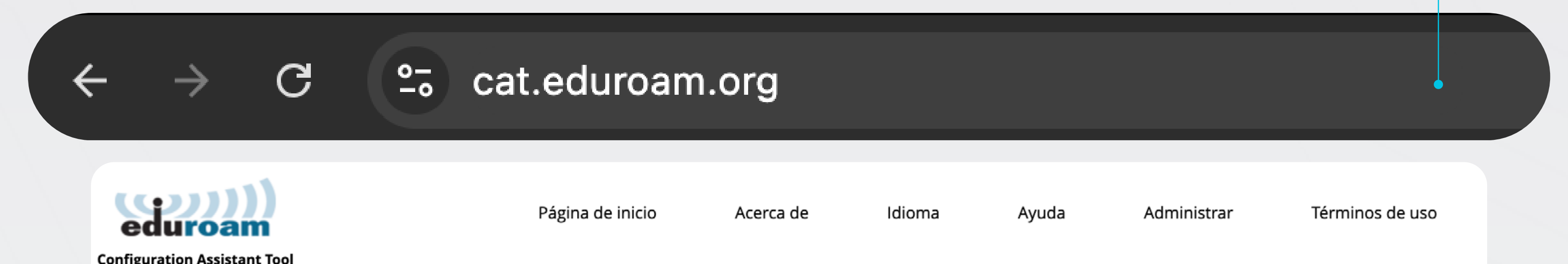

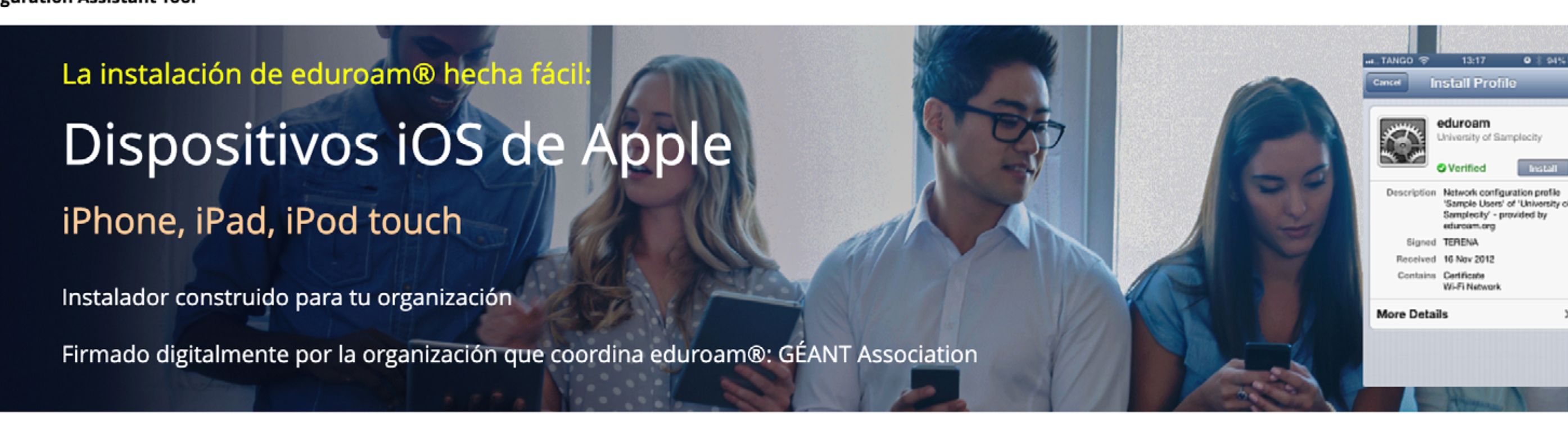

Bienvenido a eduroam CAT

#### Conecta tu dispositivo a eduroam®

eduroam® permite el acceso a miles de puntos Wi-Fi del mundo, sin cargo alguno. <u>Aquí puedes saber más</u>

Haz clic aquí para descargar tu instalador de eduroam®

**Nota:** Si tu dispositivo es compatible con la aplicación **geteduroam** desde la App Store, también podrás seguir la Guía de Eduroam en dispositivos móviles para una configuración alternativa.

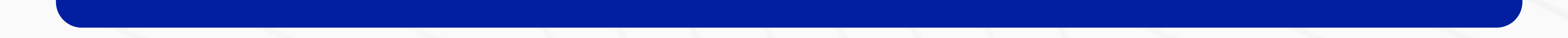

### GUÍA DE CONFIGURACIÓN EDUROAM EN macOS

2. En el cuadro de búsqueda de la ventana del lado derecho, escribe "Uniandes". Haz clic en Universidad Regional Autónoma de los Andes.

| Selecciona tu organización                          |            |
|-----------------------------------------------------|------------|
| Universided Regional Autonoma de los Andes UNIANDES |            |
| Ecuador 6 km                                        | BUJANDI DE |

Uniandes

| Mostrar organizaciones en | cuador          | mostrar todos      | los países      |                  |                   |       |
|---------------------------|-----------------|--------------------|-----------------|------------------|-------------------|-------|
|                           |                 |                    |                 |                  |                   |       |
|                           |                 |                    |                 |                  |                   |       |
|                           |                 |                    |                 |                  |                   |       |
|                           | <b>)) 5</b> . [ | Descargamo         | os la aplica    | ción, pulsan     | do                |       |
|                           |                 | l hotón <b>edu</b> | roam.           |                  |                   |       |
|                           | ene             |                    |                 |                  |                   |       |
|                           | ene             |                    |                 |                  |                   |       |
|                           | ene             |                    | <b>Descargo</b> | el instalador po | ara Dispositivo / | Apple |
|                           | ene             |                    | Descargo        | el instalador po | ara Dispositivo / | Apple |
|                           | ene             |                    | Descargo        | el instalador po | ara Dispositivo / | Apple |
|                           | ene             |                    | Descargo        | el instalador po | ara Dispositivo / | Apple |

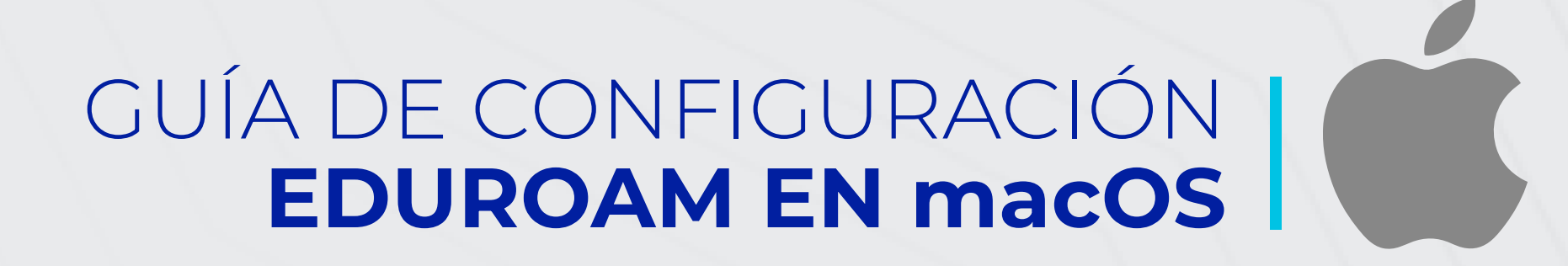

Aparecerá una ventana de confirmación para aceptar la descarga de la aplicación. Haz clic en Permitir.

¿Quieres permitir descargas de "cat.eduroam.org"?

Puedes ver cuáles sitios web pueden descargar archivos en el panel de preferencias "Sitios web".

Cancelar Permitir

### 5. Ejecuta el instalador descargado y en tu equipo dirígete a "Perfiles". Haz click en Continuar.

| erfiles instal | ar "eduroam®"?<br>fil configurará la Mac con lo siguiente: Certific | cado y Red Wi-Fi.        |           |
|----------------|---------------------------------------------------------------------|--------------------------|-----------|
| Mos            | rar perfil                                                          | Cancelar                 | Centinuar |
|                | Firmado GÉANT<br>Instalado 21 jun. 3                                | Vereniging<br>2024 16:21 |           |
|                | Configuración Certific<br>ca.eduro<br>Red Wi-<br>eduroam            | ado<br>am.ec<br>-Fi      |           |
|                | DETALLES                                                            |                          |           |
|                | Certificado                                                         |                          |           |

#### GUÍA DE CONFIGURACIÓN EDUROAM EN macOS

Ingresa las credenciales de tu correo institucional (usuario y contraseña). Haz clic en Instalar en las ventanas.

|                                 | Red de empresa                   |   |
|---------------------------------|----------------------------------|---|
| gresa la configuración p        | ara la red de empresa "eduroam": | k |
| Nombre de usuario:              | tu_cuenta@uniandes.edu.ec        |   |
| <ul> <li>Contraseña:</li> </ul> | ****                             |   |
|                                 |                                  |   |
|                                 |                                  |   |
|                                 |                                  |   |

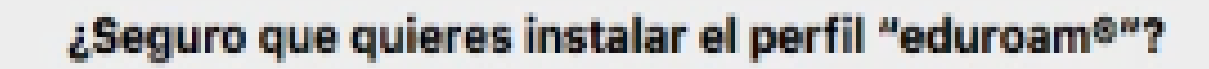

Aviso importante: tu nombre de usuario DEBE terminar exactamente en '...@uniandes.edu.ec'.

Cancelar

Anterior Instalar

Cancelar 🛛 🚺 Insta

>>

7. Es posible que el sistema te solicite las credenciales de administrador de tu Mac. Introduce tu **nombre de usuario y contraseña**, y luego haz clic en **OK** para continuar.

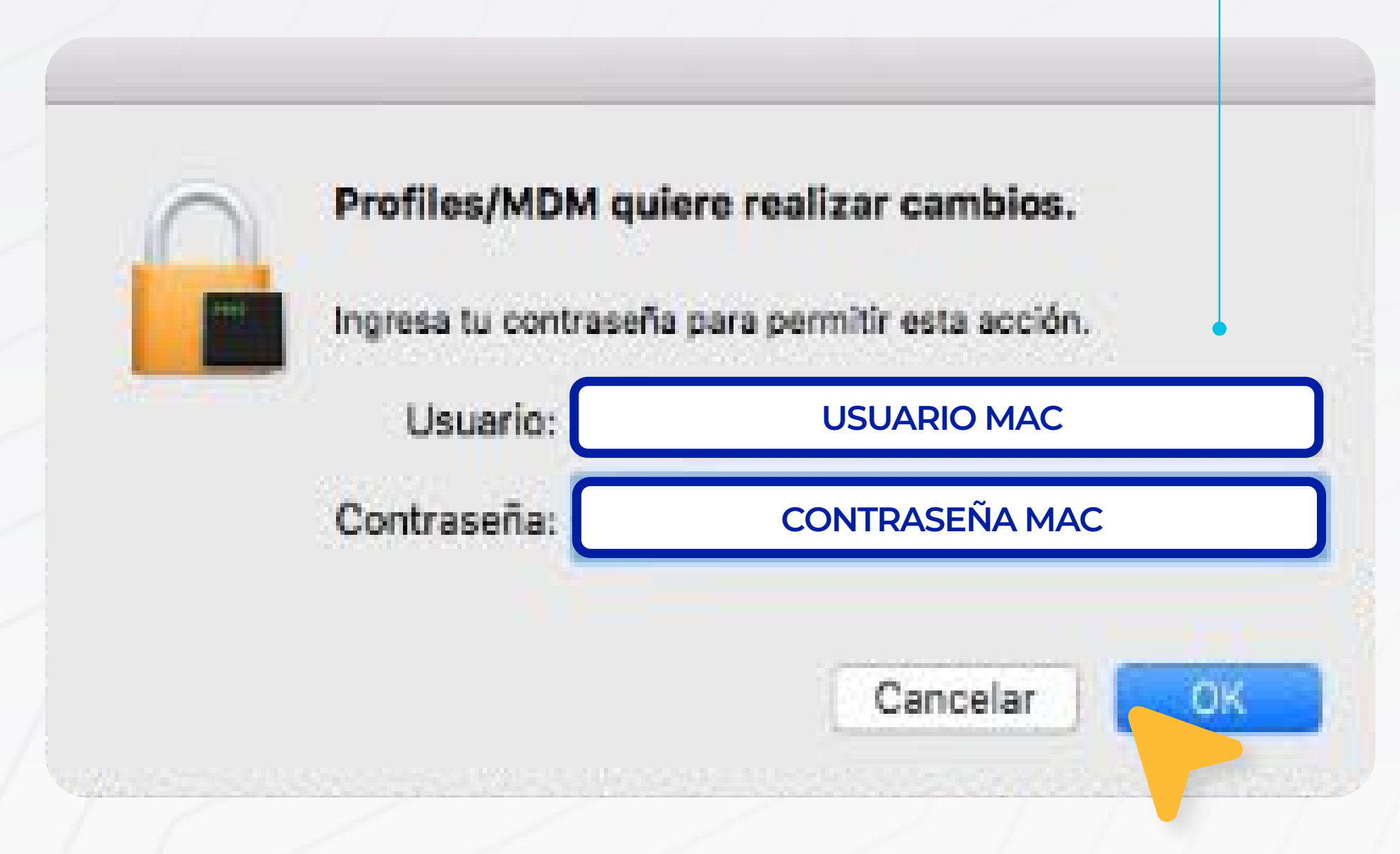

 8. Procedemos a conectarnos al eduroam. Ahora podrás navegar sin inconvenientes.

| eduroam                  | 9   |    |
|--------------------------|-----|----|
| Chris Colovy C21 Liltro  |     |    |
| GIIIIS Galaxy 52 I Ultra |     |    |
| DIRECT-D39C4599          | 9   |    |
| DIRECT-D3AAC162          | 1 1 | 1  |
| DIRECT-D3AE7FA3          | 9 9 |    |
| ESP_MODEM_AP_1           |     |    |
| impresora                | 1 ? |    |
| Invitados                | (¢  | 17 |

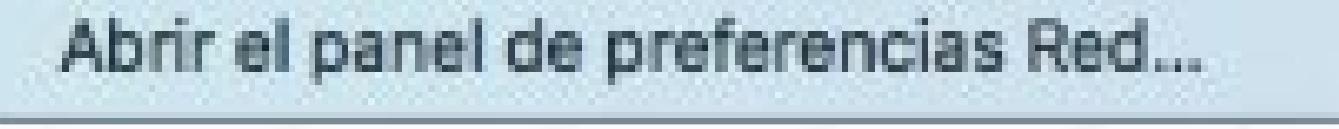

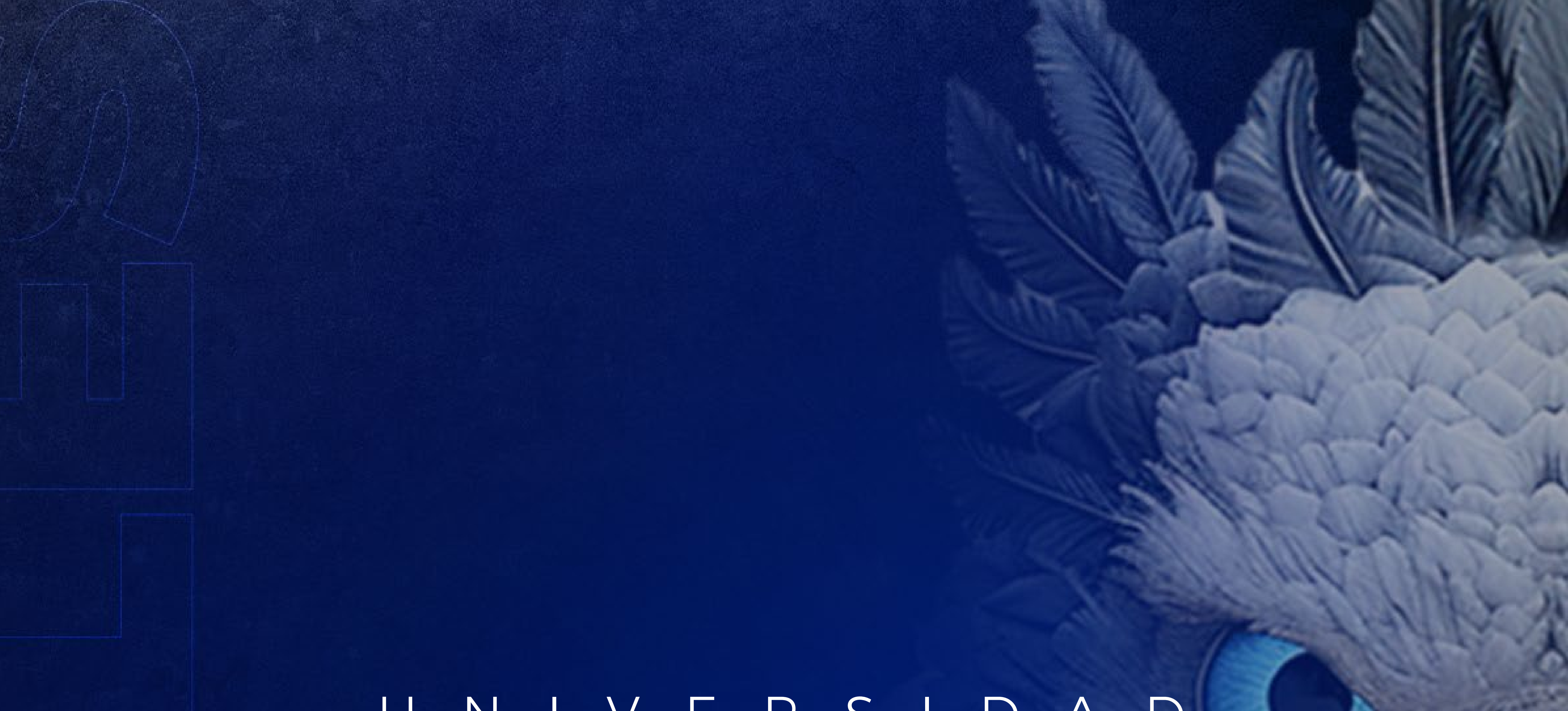

# U N I V E R S I D A D UNIVERSIDAD